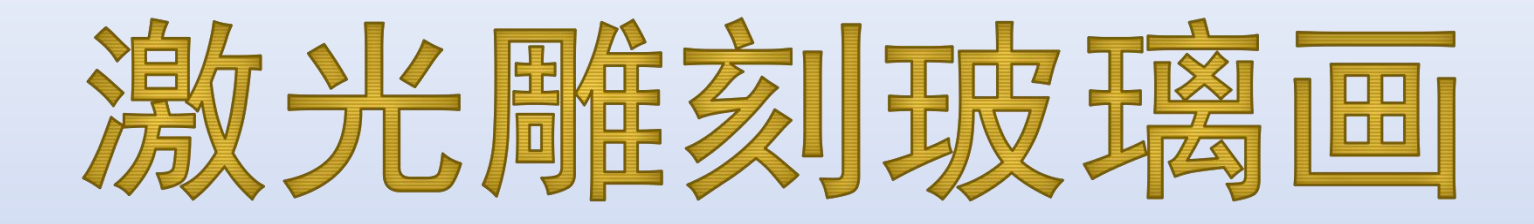

#### Moshidraw操作说明

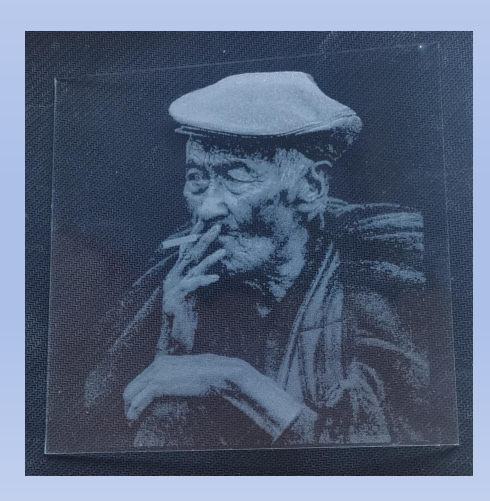

目录

#### • <u>安装运行</u>

- <u>调入特定方案的参数</u>:一键设置全部参数
- 获取图像: 复制粘贴图像
- <u>填充黑边</u>: 用黑色填充图像边缘不需要雕刻的部分
- <u>Floyd挂网</u>:图像采用不规则点阵
- <u>圆点挂网</u>:图像处理成点阵图
- <u>设置中心定位</u>: 方便找到叶子上需要雕刻的位置
- <u>输出方式一</u>: 独立输出窗口
- <u>输出方式二</u>:右侧输出栏
- <u>重点参数</u>:必须设置的参数,可以根据机器状况进行调整数值大小

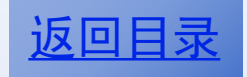

## 安装运行软件

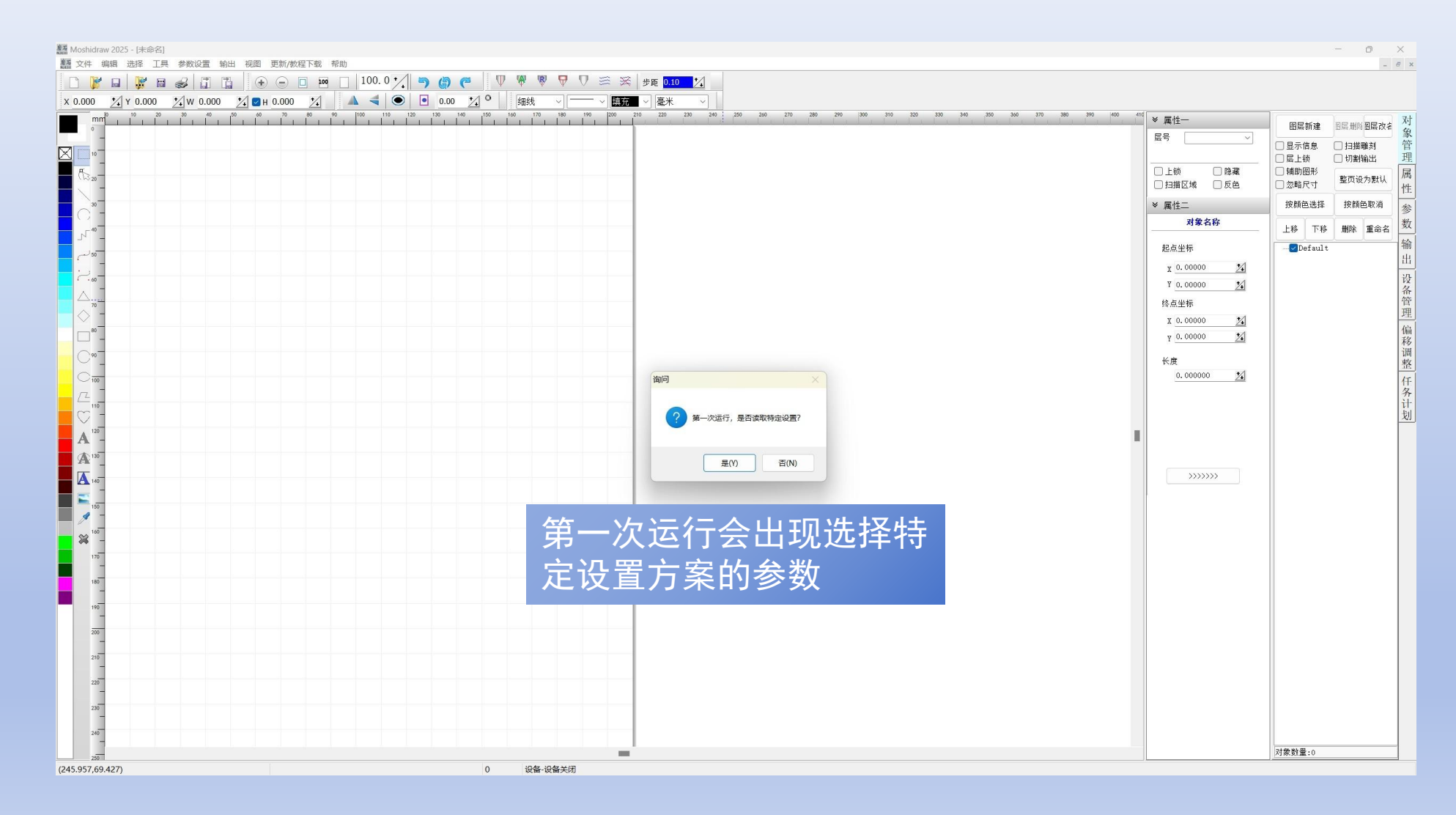

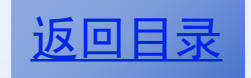

## 调入特定方案参数

| Moshidraw 2025 - [未命名] | 设置输出视图 更新/教程下载 帮助                  |                                                          |                          |               |           |               |            |                   |                                               | - (                                                                                               |            |
|------------------------|------------------------------------|----------------------------------------------------------|--------------------------|---------------|-----------|---------------|------------|-------------------|-----------------------------------------------|---------------------------------------------------------------------------------------------------|------------|
|                        |                                    |                                                          | ≪ 步距 <mark>0.10 ☆</mark> |               |           |               |            |                   |                                               |                                                                                                   |            |
|                        |                                    |                                                          | 210 220 230 240 3        | 50 260 270 28 | 0 290 300 | 9 310 320 3   | 30 340 350 | 360 370 380 390 4 | ∞ 410 × 属性-<br>层号                             | 图层新建 图层删除<br>日显示信息 日扫描雕                                                                           | 劉层改名<br>雌刻 |
| ₹ <u>1</u> 0 -         | 海海 打开                              |                                                          |                          |               |           |               | ×          |                   | □上锁 □隐藏                                       | <ul> <li>□ 层上锁</li> <li>□ 切割端</li> <li>□ 辅助图形</li> <li>□ 勿恥尺寸</li> <li>整页设<sup>7</sup></li> </ul> | 出为默认       |
| 30                     | ← → ∨ ↑ <b>□</b> → 此电脑 → Win 11 Pr | o x64 (C:) → MoshidrawX MMD12 → options                  |                          | ~             | Cđ        | E options 中搜索 | ٩          |                   | <ul> <li>○ 3.3 面と №</li> <li>※ 属性二</li> </ul> | 按颜色选择 按颜色                                                                                         | 主取消        |
| N <sup>40</sup>        | 約40 - 新神女/H本                       |                                                          |                          |               |           | = -           |            |                   | 对象名称                                          | 上移 下移 删除 :                                                                                        | 重命名        |
| 50 لى                  |                                    | 名称                                                       | 修改日期                     | 类型            | 大小        | = -           |            |                   | 起点坐标                                          | Default                                                                                           |            |
|                        | > 図片                               | · 玻璃雕刻参数_中心定位.ini                                        | 2025/5/27 20:29          | 配置设置          | 3         | КВ            |            |                   | χ <u>0.00000 <u>γ</u></u>                     |                                                                                                   |            |
|                        | > 2 文档                             | 🕢 玻璃雕刻參数_左上角定位.ini                                       | 2025/5/27 20:30          | 配置设置          | 3         | KB            |            |                   | 4 0.00000 <u>24</u><br>终点坐标                   |                                                                                                   |            |
|                        | > ↓ 下载                             | 🕢 默认参数.ini                                               | 2022/12/7 16:07          | 配置设置          | 5         | KB            |            |                   | x 0.00000 🕺                                   |                                                                                                   |            |
|                        | > 🚱 音乐                             | 🕢 树叶雕刻参数.ini                                             | 2025/5/4 17:28           | 配置设置          | 5         | KB            |            |                   | γ <u>0.00000</u>                              |                                                                                                   |            |
| C*-                    | > 🔚 桌面                             |                                                          |                          |               | 4.1       |               |            |                   | 长度                                            |                                                                                                   |            |
| C 100                  | > 🔁 Administrator                  |                                                          | ¦要的参                     | 数文            | 件         |               |            |                   | 0.000000 24                                   |                                                                                                   |            |
|                        | ◇ 📮 此电脑                            | 557111                                                   |                          | ////          | •••       |               |            |                   |                                               |                                                                                                   |            |
| A 120                  | > <b>W</b> PS云盘                    |                                                          |                          |               |           |               |            |                   |                                               |                                                                                                   |            |
| A 100                  | > 🐫 Win 11 Pro x64 (C:)            |                                                          |                          |               |           |               |            |                   |                                               |                                                                                                   |            |
| A 140                  | > 🖛 本地磁盘 (D:)                      |                                                          |                          |               |           |               | _          |                   | >>>>>>>                                       |                                                                                                   |            |
| 100                    | > 📻 编译 (E:)                        |                                                          |                          |               |           |               |            |                   |                                               |                                                                                                   |            |
| A -                    | > 🖷 备份 (F:)                        |                                                          |                          |               |           |               | _          |                   |                                               |                                                                                                   |            |
| × <sup>100</sup> -     | > 🦲 库                              |                                                          |                          |               |           |               |            |                   |                                               |                                                                                                   |            |
| 170                    | 文件名(N): 玻璃雕刻参数_中心                  | 文件名(N): 版确雕刻参数_中心定位.ini · · Moshidraw Option (*.ini) · · |                          |               |           |               |            |                   |                                               |                                                                                                   |            |
| 180                    |                                    |                                                          |                          |               |           | 打开(O)         | 取消         |                   |                                               |                                                                                                   |            |
| 190                    |                                    |                                                          |                          |               |           |               |            |                   |                                               |                                                                                                   |            |
| 200                    |                                    |                                                          |                          |               |           |               |            |                   |                                               |                                                                                                   |            |
| 210                    |                                    |                                                          | -                        |               |           |               |            |                   |                                               |                                                                                                   |            |
| 220                    |                                    |                                                          |                          |               |           |               |            |                   |                                               |                                                                                                   |            |
| 230                    |                                    |                                                          | -                        |               |           |               |            |                   |                                               |                                                                                                   |            |
| 240                    |                                    |                                                          | -                        |               |           |               |            |                   |                                               |                                                                                                   |            |
| 250                    |                                    |                                                          | 1                        |               |           |               |            |                   |                                               | 对象数量:0                                                                                            |            |

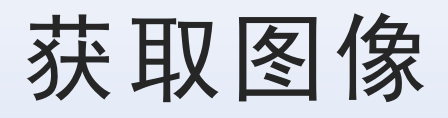

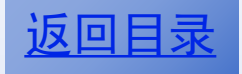

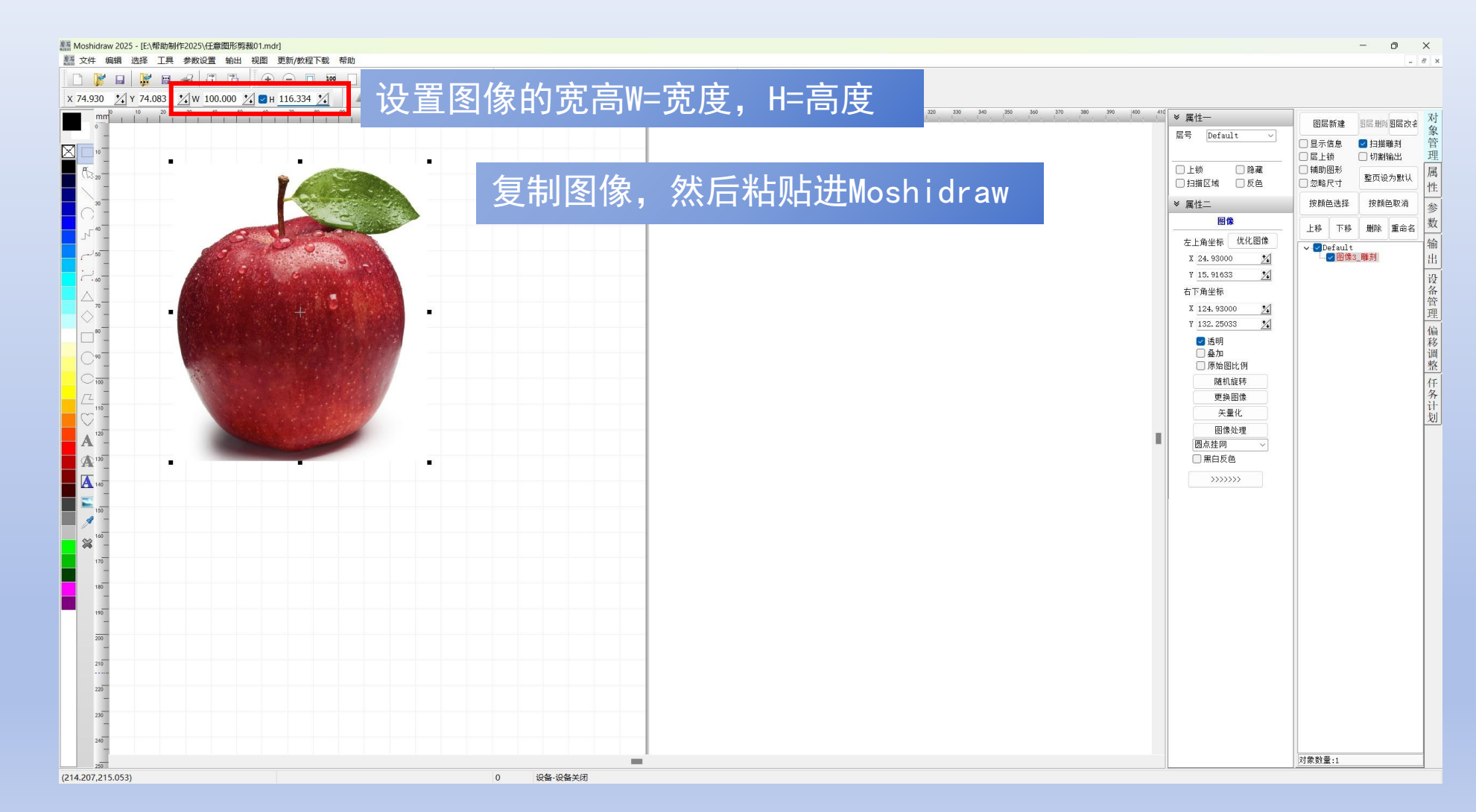

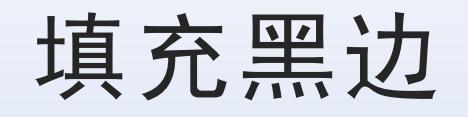

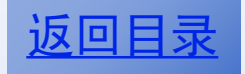

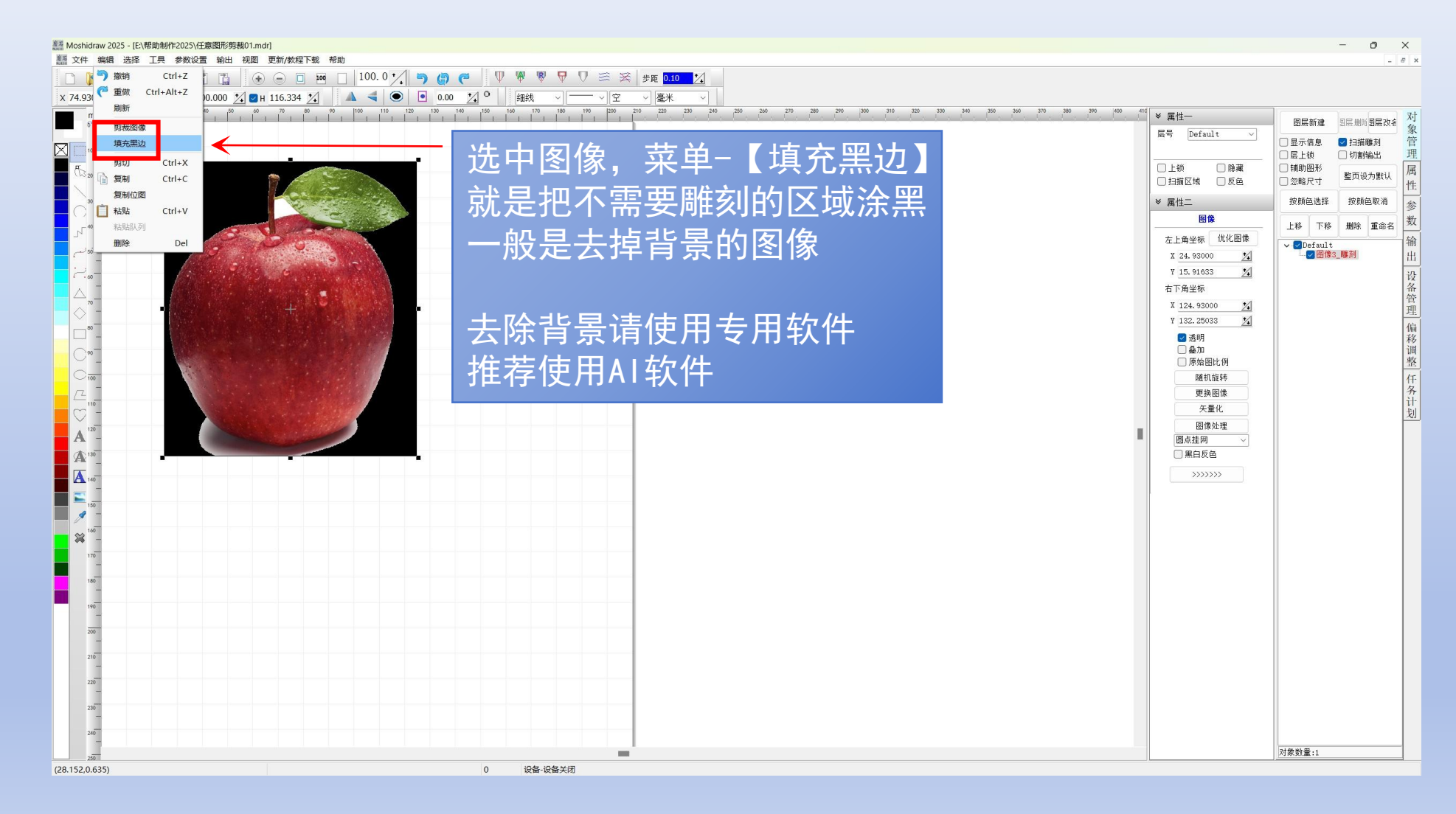

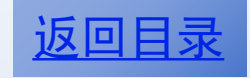

#### Floyd挂网

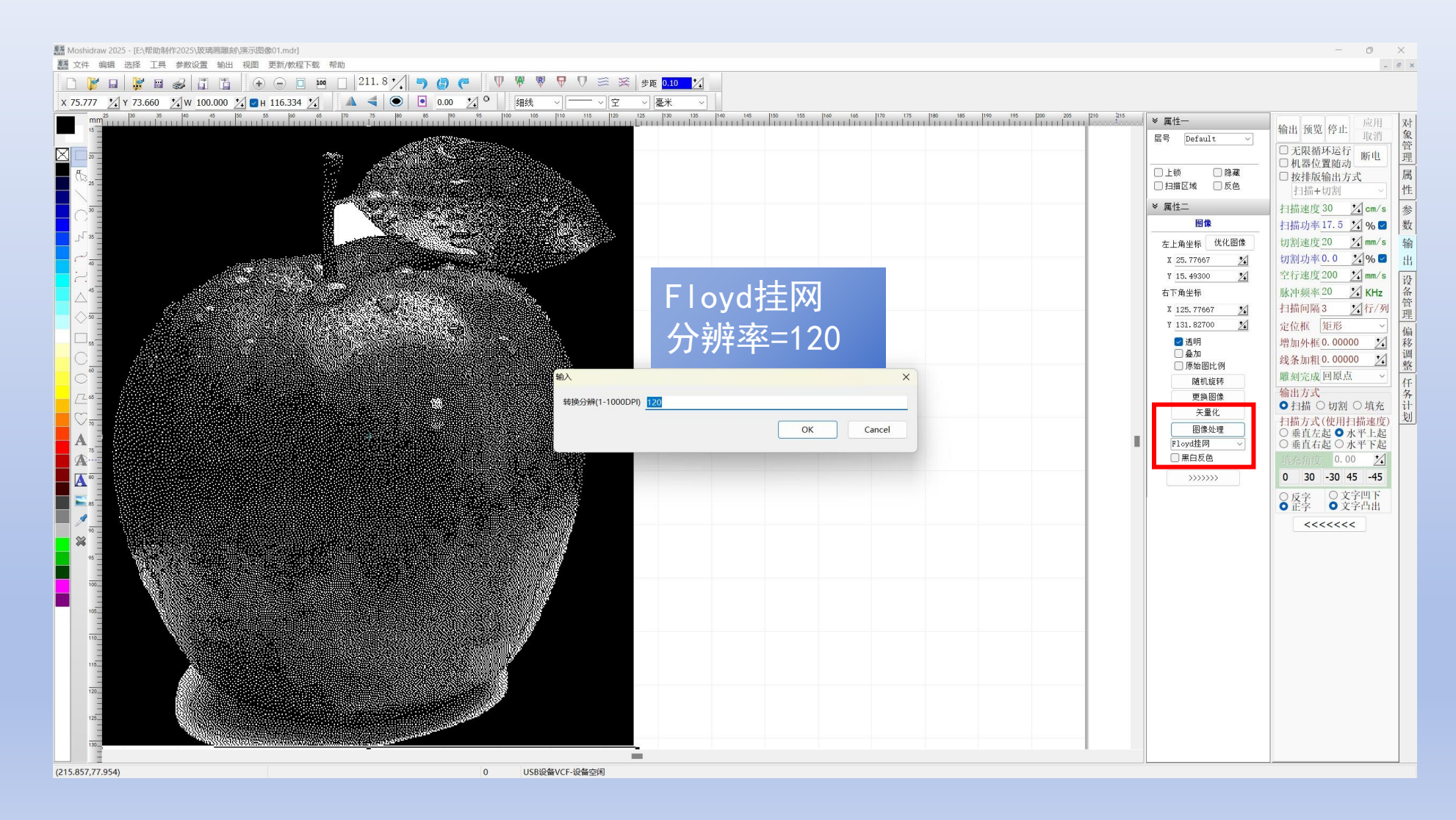

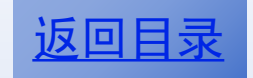

#### 圆点挂网一分辨率=500

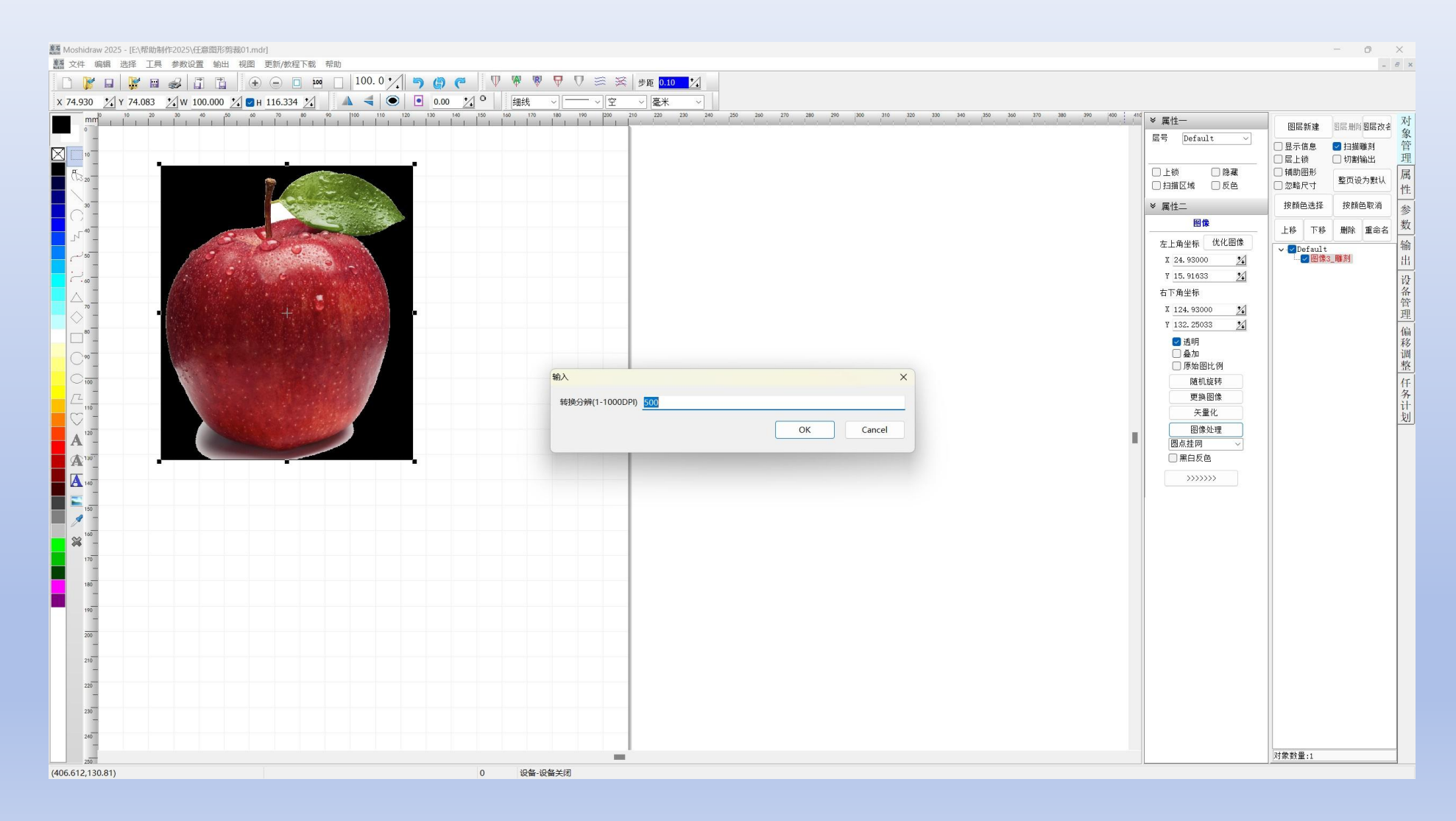

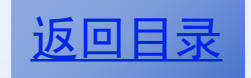

#### 圆点挂网一等级=0-3

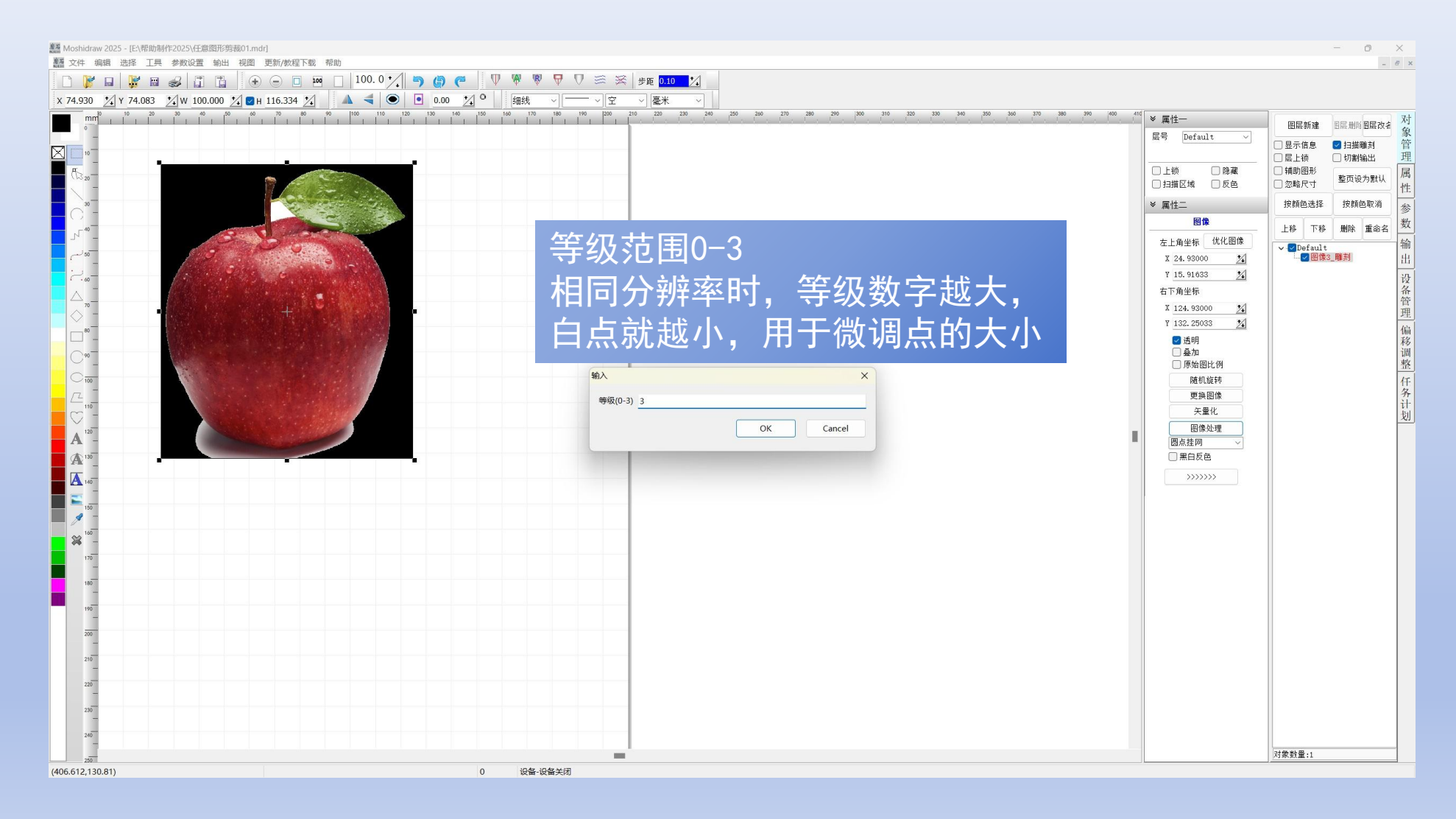

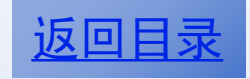

## 圆点挂网完成01

|                                                                                                    |                                 |            | - 0                                                                                                    | ×     |
|----------------------------------------------------------------------------------------------------|---------------------------------|------------|----------------------------------------------------------------------------------------------------|-------|
|                                                                                                    | 8 1 5 6 7 9 9 9 7 2 3 3 45 0.10 |            | -                                                                                                    |       |
| x 74.930 24 Y 74.083 24 W 100.000 24 24 H 116.334 24                                                            | ● ● 0.00 2 ○ 細线 ◇ ── ◇ 空 ◇ 臺米 ◇ |            |                                                                                                    |       |
| mm, 2 19 25 16 46 20 25 16 66 10 7<br>16<br>15<br>2<br>2<br>2<br>2<br>2<br>2<br>2<br>2<br>2<br>2<br>2<br>2<br>2 |                                 |            | <ul> <li>2<sup>25</sup> ● 萬位一</li> <li>図层新建 目层地的图层改差</li> <li>显示信息.</li> <li>目描聴着</li> <li>□ 显示信息.</li> <li>◎ 扫描聴着</li> </ul>                                                                                                    | 对象管理  |
|                                                                                                    |                                 |            | 上锁         路環         補助图形           扫描区域         反色         忽略尺寸         整页设为默从            要性一         按路色浅径         按路色浅径         按路色波径                                                                                                    | 属性    |
|                                                                                                    |                                 | 圆点挂网       | 回像         上移         下移         助除         重命名           左上角坐标         优化图像         ✓         ✓         ✓         ✓         ✓         ✓         Ø Default         ✓         ✓         ✓         ●         ✓         ●         ●         ●         ●         ●         ●         ●         ●         ●         ●         ●         ●         ●         ●         ●         ●         ●         ●         ●         ●         ●         ●         ●         ●         ●         ●         ●         ●         ●         ●         ●         ●         ●         ●         ●         ●         ●         ●         ●         ●         ●         ●         ●         ●         ●         ●         ●         ●         ●         ●         ●         ●         ●         ●         ●         ●         ●         ●         ●         ●         ●         ●         ●         ●         ●         ●         ●         ●         ●         ●         ●         ●         ●         ●         ●         ●         ●         ●         ●         ●         ●         ●         ●         ●         ●         ● <th>◎ 数 输</th> | ◎ 数 输 |
|                                                                                                    |                                 | 分辨率=500dpi | X 24.93000 <u>X</u><br>Y 15.91033 <u>X</u><br>右下角坐标                                                                                                    | 出设备管  |
|                                                                                                    |                                 | 寺级=3       | x 124,93000 <u>%</u><br>y 132,25033 <u>%</u><br>② 透明                                                                                                    | 理偏移调整 |
|                                                                                                    |                                 | 相对而言,整体偏   | 随机旋转<br>更独图像<br>矢量化<br>图像处理                                                                                                    | 仟务计划  |
|                                                                                                    |                                 |            | 図点捏の ∨<br>第45页色<br>>>>>>>>                                                                                                    |       |
|                                                                                                    |                                 | 一 改善作用     | • <b>•••••</b>                                                                                                    |       |
|                                                                                                    |                                 |            |                                                                                                    |       |
|                                                                                                    |                                 |            |                                                                                                    |       |
|                                                                                                    |                                 |            |                                                                                                    |       |
|                                                                                                    |                                 |            |                                                                                                    |       |
| (142.456,46.597)                                                                                                | 0 设备-设备关闭                       |            | /対察發量:1                                                                                                    | _     |

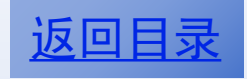

## 圆点挂网完成02

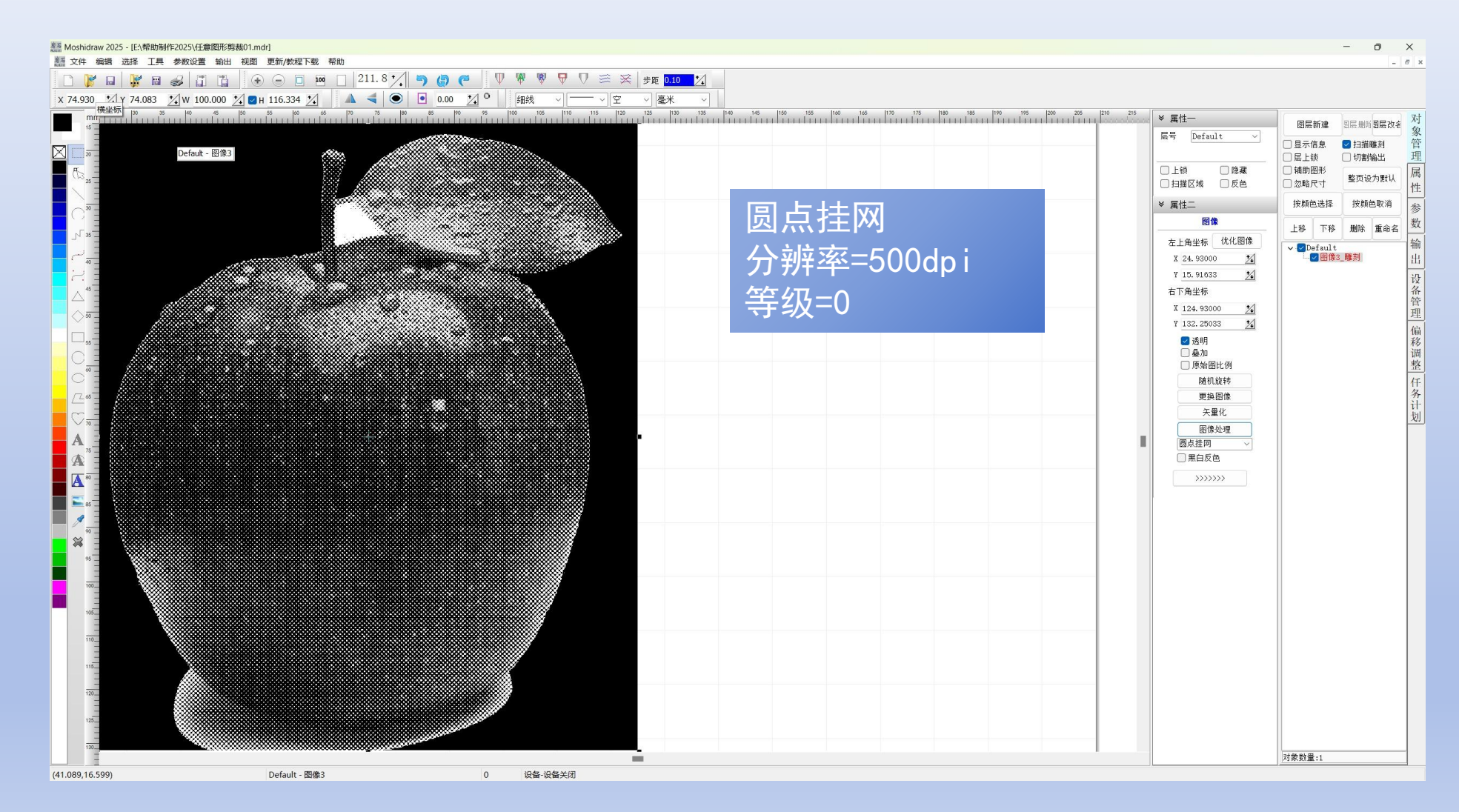

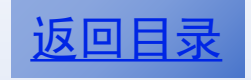

# 设置中心定位

| 臺語 Moshidraw 2025 - [E:\帮助制作2025\任意图形剪裁01.mdr]               |              |                                                                                                    | - o ×                                 |
|--------------------------------------------------------------|--------------|----------------------------------------------------------------------------------------------------|---------------------------------------|
|                                                              |              |                                                                                                    | - 8                                   |
|                                                              |              |                                                                                                    |                                       |
| X 74.930 X Y 74.083 X W 100.000 X V H 116.334 X A V 0 0.00 X | ○            | 210 215                                                                                                    |                                       |
| 15                                                           |              |                                                                                                    | *                                     |
|                                                              |              | E5 Default V                                                                                                    | · · · · · · · · · · · · · · · · · · · |
|                                                              | efault - 图像3 | 日本部                                                                                                    | 0 24 振續幅 12                           |
|                                                              |              | □ 扫描区域 □ 反色 Y 297.00000                                                                                                    |                                       |
|                                                              |              | ※属性二 ▲4 - 2104<br>分辨率                                                                                                    | *297nn ~                              |
|                                                              |              |                                                                                                    | 脉冲数(个) 数                              |
|                                                              | 使用中心。        | 三 ( つ 口 以 伊 7 25.40000 2                                                                                                    | 2000                                  |
|                                                              |              | A 25. 40000 2                                                                                                    | 10000 1 出                             |
|                                                              | 好的找到开        | な 寝 片 ト 車 🛛 🛚 💆 🕹 40000 2                                                                                                    | 10000 % 设                             |
|                                                              |              |                                                                                                    | 率(DPI) 备<br>① Y 1000.000 % 管          |
|                                                              | 亜雌ないのな       |                                                                                                    | 理                                     |
|                                                              | 文門はメリロシレ     |                                                                                                    | 偏移                                    |
|                                                              |              | - 10年回<br>- 年上の第二日<br>- 第二日<br>- 第 |                                       |
|                                                              |              | 随机旋转 若上角定位                                                                                                    | 重任                                    |
|                                                              |              | 更換图像                                                                                                    | れ 専 持続出 いい                            |
|                                                              |              | 矢量化 打印方式                                                                                                    | 划                                     |
|                                                              |              | 图像处理 ○ 以黑白色打<br>回点排网 ○ 以彩色打印                                                                                                    | 1 ED                                  |
|                                                              |              | ■ 図無理例 ○ 打印时询问<br>□ 黑白反色 ● の打印时询问                                                                                                    | ]                                     |
|                                                              |              | >>>>>>>>>>>>>>>>>>>>>>>>>>>>>>>>>>>>>>                                                                                                    | w                                     |
|                                                              |              |                                                                                                    | а <u>х</u>                            |
|                                                              |              |                                                                                                    |                                       |
|                                                              |              |                                                                                                    |                                       |
|                                                              |              |                                                                                                    |                                       |
|                                                              |              |                                                                                                    |                                       |
|                                                              |              |                                                                                                    |                                       |
|                                                              |              |                                                                                                    |                                       |
|                                                              |              |                                                                                                    |                                       |
|                                                              |              |                                                                                                    |                                       |
|                                                              |              |                                                                                                    |                                       |
|                                                              |              |                                                                                                    |                                       |
|                                                              |              |                                                                                                    |                                       |
|                                                              |              |                                                                                                    |                                       |
|                                                              |              |                                                                                                    |                                       |
|                                                              |              |                                                                                                    |                                       |

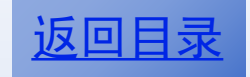

## 输出方式一

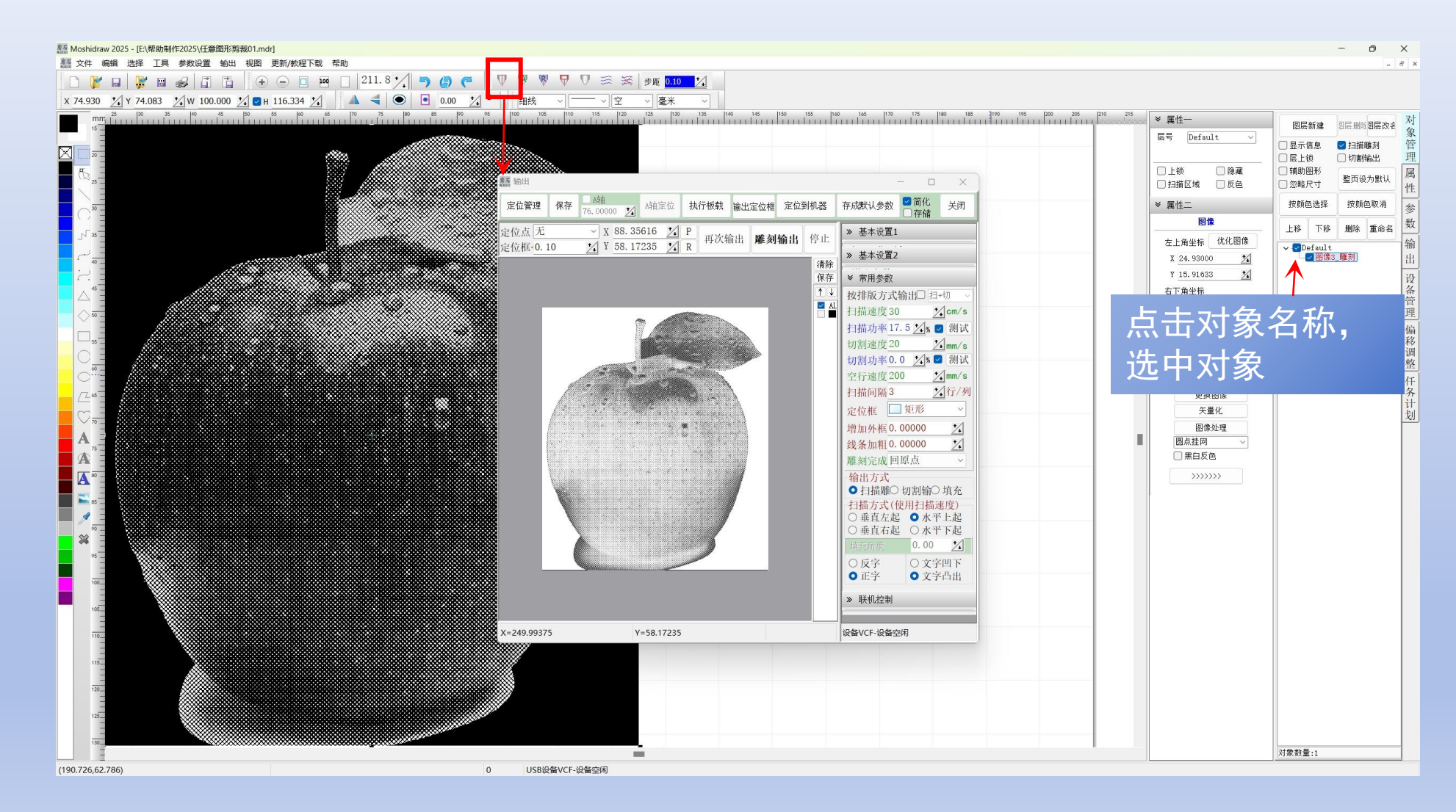

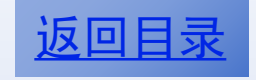

## 输出方式二

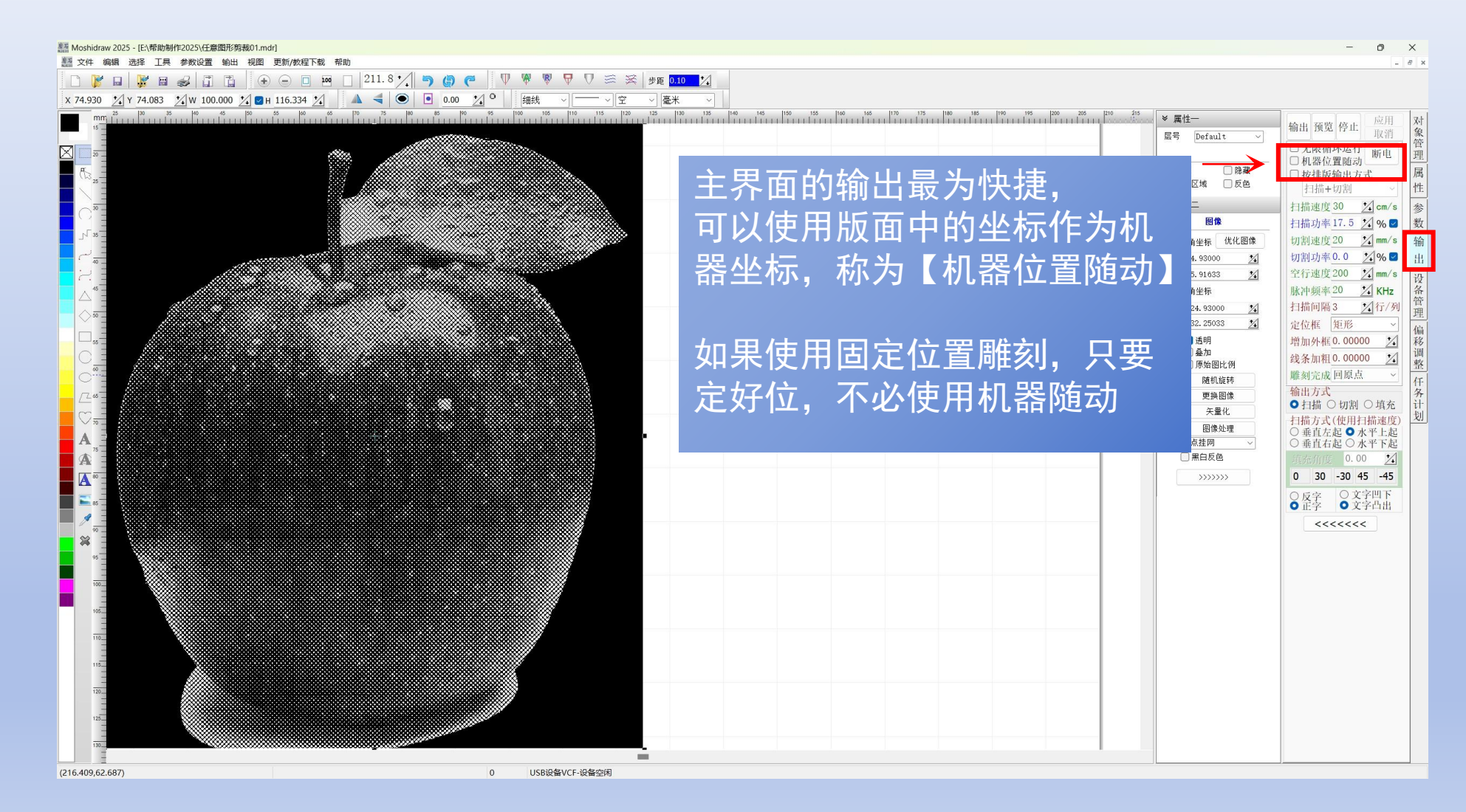

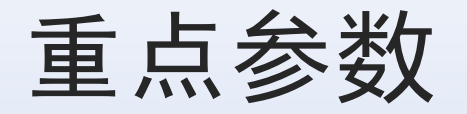

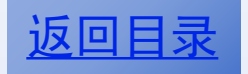

- 雕刻速度=30
- 激光功率=17.5
- 扫描间隔=3
- 增加外框=0
- 输出方式=扫描
- 扫描方式=水平上起
- 正字
- 文字凸起
- 中心定位